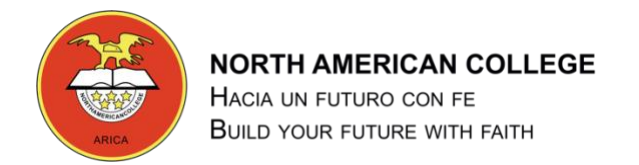

Pedro.fernandez@northamerican.cl

Apoderad@:

En el cuadro a continuación encontrará una guía resumida para ayudar al estudiante a llevar a cabo la Unidad: **Nube Informática.** 

A partir de la columna "Semana" y "Actividad" podrá orientarse respecto del orden para la realización de ellas. Adicionalmente, acompañamos esa indicación con la descripción del objetivo a modo de que Ud. tome conocimiento de lo que estamos trabajando con el estudiante. Finalmente, en la columna "Material Complementario" incorporamos archivos adicionales dedicados exclusivamente para profundizar en el objetivo trazado.

| Semana            | ΟΒJΕΤΙVΟ                                                                                                    | ACTIVIDAD                                                                                                    | Material<br>Complementario                            | OBSERVACIONES                                                      |  |
|-------------------|----------------------------------------------------------------------------------------------------|----------------------------------------------------------------------------------------------------|-------------------------------------------------------|--------------------------------------------------------------------|--|
| 29/06 al<br>30/07 | Usar una presentación<br>electrónica para crear,<br>editar, dar formato,<br>incorporar elementos<br>de diseño y guardar la<br>presentación; compartir<br>el trabajo creado con<br>los demás estudiantes,<br>mediante una<br>exposición. | <ul> <li>Clase 14:</li> <li>Profesor: Crea una presentación en PowerPoint, explica los distintos objetos con los que pueden trabajar en una presentación.</li> <li>Alumnos: Desarrollan la guía 10, crean una presentación en PowerPoint utilizan objetos: Tablas, Formas, SmartArt, Videos y Audios.</li> </ul> | Guía-N°10-Ejercicio-<br>Objetos.docx                  | Realizar ejercicio<br>en computador con<br>conexión a<br>Internet. |  |
| 06/07 al<br>10/07 | Usar una presentación<br>electrónica para crear,<br>editar, dar formato,<br>incorporar elementos<br>de diseño y guardar la<br>presentación; compartir<br>el trabajo creado con<br>los demás estudiantes,<br>mediante una<br>exposición. | <ul> <li>Clase 15:</li> <li>Profesor: Crea una presentación en PowerPoint, explica qué son y cómo se aplican los efectos de animación a los objetos.</li> <li>Alumnos: Desarrollan la guía 11, crean una presentación en PowerPoint Aplican efectos de Animación a objetos en una diapositiva.</li> </ul>        | Guía-N°11-Ejercicio-<br>Efectos-de-<br>Animación.docx | Realizar ejercicio<br>en computador con<br>conexión a<br>Internet. |  |

| 13/07<br>15/07 | al | Usar una presentación<br>electrónica para crear,<br>editar, dar formato,<br>incorporar elementos<br>de diseño y guardar la<br>presentación; compartir<br>el trabajo creado con<br>los demás estudiantes,<br>mediante una<br>exposición. | <ul> <li>Clase 16:</li> <li>Profesor: utiliza una presentación en PowerPoint, explica qué son y cómo se aplican los efectos de animación a los objetos.</li> <li>Alumnos: Desarrollan la guía 12, utilizan una presentación y aplican efectos de</li> </ul>                                         | Guía-N°12-Ejercicio-<br>Efectos-de-<br>Animación 2.docx | Realizar ejercicio<br>en computador con<br>conexión a<br>Internet. |
|----------------|----|----------------------------------------------------------------------------------------------------|----------------------------------------------------------------------------------------------------|---------------------------------------------------------|--------------------------------------------------------------------|
|                |    |                                                                                                    | animación a objetos.                                                                                                    |                                                         |                                                                    |
| 20/07<br>31/07 | al |                                                                                                    | Receso académico sin                                                                                                    | estudiantes                                             |                                                                    |
| 03/08<br>10/08 | al | Usar una presentación<br>electrónica para crear,<br>editar, dar formato,<br>incorporar elementos<br>de diseño y guardar la<br>presentación; compartir<br>el trabajo creado con<br>los demás estudiantes,<br>mediante una<br>exposición. | Clase 16:<br>• Profesor: utiliza una<br>presentación en<br>PowerPoint, explica<br>qué son y cómo se<br>aplican los efectos<br>de animación a los<br>objetos.<br>Alumnos: Desarrollan la<br>guía 12, utilizan una<br>presentación y aplican<br>efectos de animación a<br>objetos.                    | Guía-N°12-Ejercicio-<br>Efectos-de-<br>Animación 2.docx | Realizar ejercicio<br>en computador con<br>conexión a<br>Internet. |
| 10/08<br>14/08 | al | Usar una presentación<br>electrónica para crear,<br>editar, dar formato,<br>incorporar elementos<br>de diseño y guardar la<br>presentación; compartir<br>el trabajo creado con<br>los demás estudiantes,<br>mediante una<br>exposición. | <ul> <li>Clase 17:</li> <li>Profesor: Crea una presentación en PowerPoint, explica qué son y cómo se aplican los efectos de transición a las diapositivas.</li> <li>Alumnos: Desarrollan la guía 13, crean una presentación en PowerPoint aplican efectos de transición de diapositivas.</li> </ul> | Guía-N°13-Ejercicio-<br>Transición.pdf                  | Realizar ejercicio<br>en computador con<br>conexión a<br>Internet. |

| 17/08 al<br>21/08 | Usar una presentación<br>electrónica para crear,<br>editar, dar formato,<br>incorporar elementos<br>de diseño y guardar la<br>presentación; compartir<br>el trabajo creado con<br>los demás estudiantes,<br>mediante una<br>exposición. | <ul> <li>Clase 18:</li> <li>Profesor: utiliza una presentación en PowerPoint, explica qué son y cómo se aplican los efectos de transición de las dispositivas.</li> <li>Alumnos: Desarrollan la guía 14, utilizan una presentación y aplican efectos de transición de dispositivas.</li> </ul> | Guía-N°14-Ejercicio-<br>Transición 2.pdf | Realizar ejercicio<br>en computador con<br>conexión a<br>Internet. |
|-------------------|----------------------------------------------------------------------------------------------------|----------------------------------------------------------------------------------------------------|------------------------------------------|--------------------------------------------------------------------|
| 24/08 al<br>28/08 | Usar una presentación<br>electrónica para crear,<br>editar, dar formato,<br>incorporar elementos<br>de diseño y guardar la<br>presentación; compartir<br>el trabajo creado con<br>los demás estudiantes,<br>mediante una<br>exposición. | <ul> <li>Clase 18:</li> <li>Profesor: utiliza una presentación en PowerPoint, explica qué son y cómo se aplican los efectos de transición de las dispositivas.</li> <li>Alumnos: Desarrollan la guía 14, utilizan una presentación y aplican efectos de transición de dispositivas.</li> </ul> | Guía-N°14-Ejercicio-<br>Transición 2.pdf | Realizar ejercicio<br>en computador con<br>conexión a<br>Internet. |

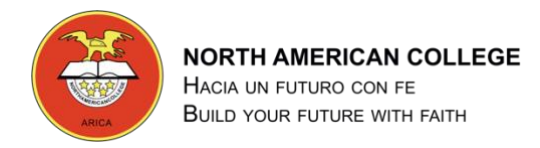

# GUÍA TALLER DE COMPUTACIÓN 6° BÁSICO

## Guía Nº 10 de ejercicio para utilizar PowerPoint

### TRABAJO CON OBJETOS

Profesor: Pedro Fernández Urrutia

Fecha: Julio 2020

Objetivo: Utilizar las herramientas de Microsoft PowerPoint para trabajar con distintos objetos

En el siguiente ejercicio trabajaremos con objetos gráficos y multimedia en nuestras diapositivas, para agregar estos objetos debes seleccionar la cinta de opciones **INSERTAR.** 

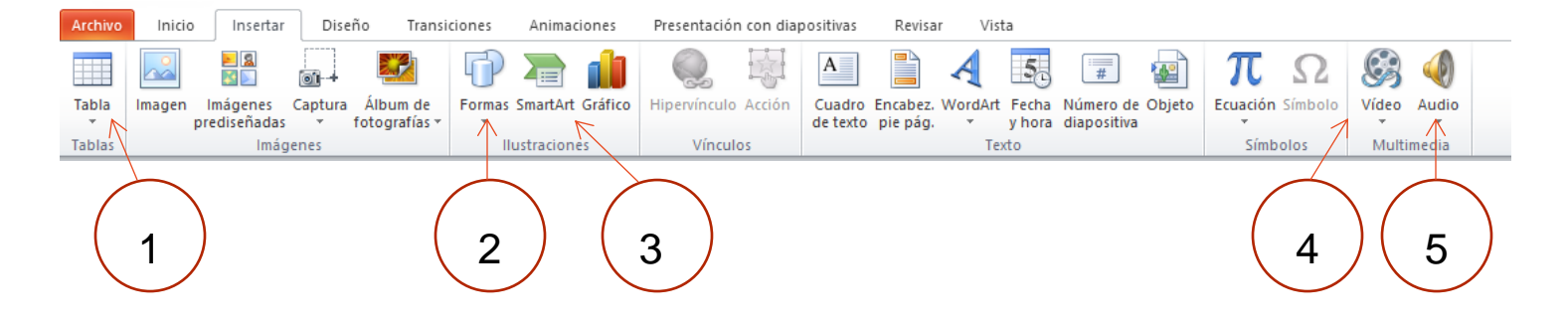

- 1 **Tablas**: permite crear una cuadricula con columnas y filas, para ordenar la información en las celdas
- 2 Formas: permite agregar formas geométricas, dibujar figuras gráficas.
- 3 SmartArt: permite insertar gráficos predefinidos que se pueden ir modificando
- 4 Video: permite agregar un video desde un archivo o directamente desde internet
- 5 Audio: permite agregar un audio, canción o sonido.

#### LEA ATENTAMENTE Y SIGA LAS INTRUCCIONES PASO A PASO.

- 1. Abrir el programa Microsoft PowerPoint
- 2. Crea una nueva presentación
- 3. Inserta un diapositiva con diseño "Diapositiva de Título" agrega los siguientes textos

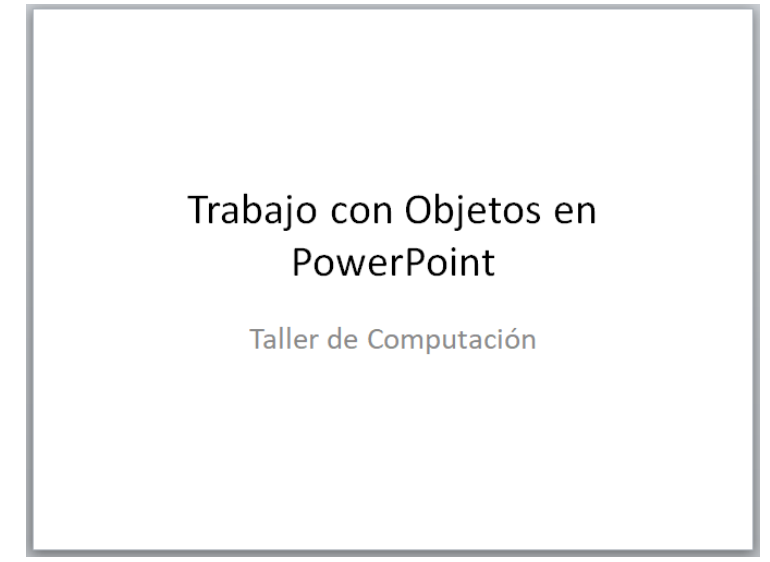

4. Inserta una nueva diapositiva con diseño "Solo Título" agrega los siguientes textos

Tablas

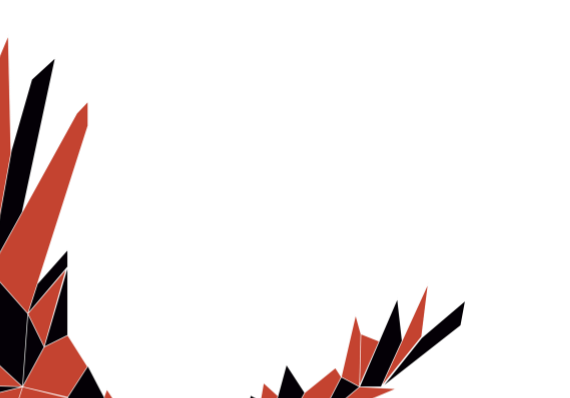

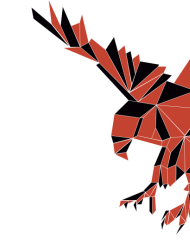

5. Inserta una tabla de 4 x 5, (4 columna y 5 filas), con el siguiente texto

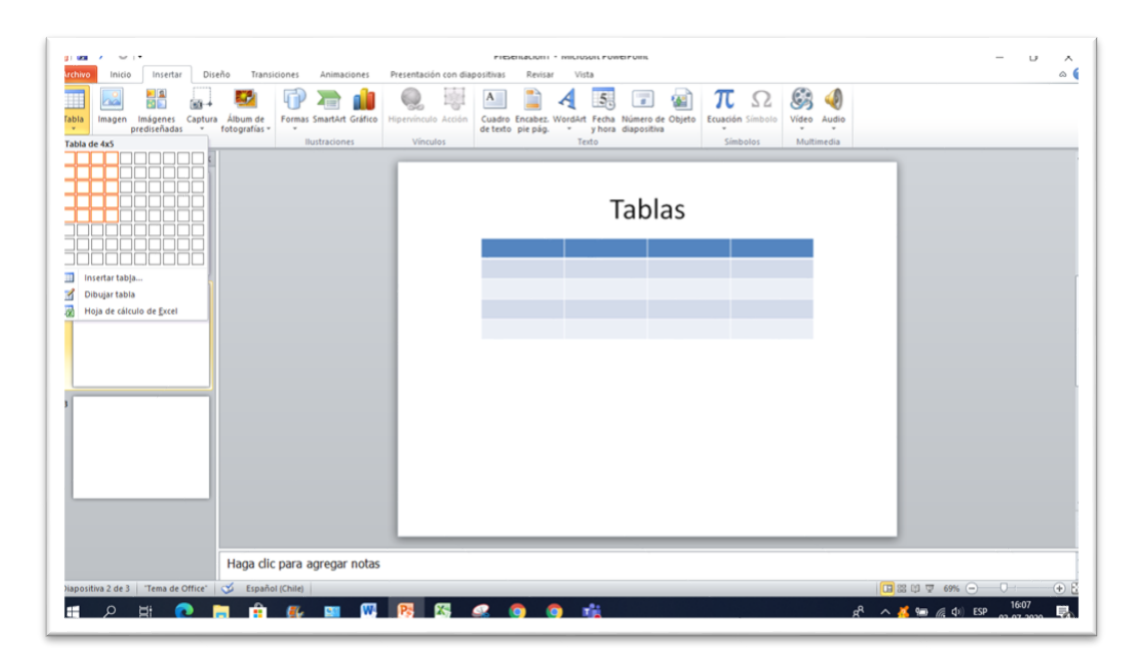

Modifica la tabla para dejarla similar a la del ejemplo

| Tablas             |       |      |                               |  |  |  |  |  |  |  |
|--------------------|-------|------|-------------------------------|--|--|--|--|--|--|--|
| Nombre             | Curso | Edad | Correo                        |  |  |  |  |  |  |  |
| uan <u>Perez</u>   | 6° A  | 11   | Juan.perez@northamerican.cl   |  |  |  |  |  |  |  |
| María Cortez       | 6° B  | 11   | Maria.cortez@northamerican.cl |  |  |  |  |  |  |  |
| Pablo <u>Gomez</u> | 6° C  | 12   | Pablo.gomez@northamerican.cl  |  |  |  |  |  |  |  |
| Rosa Rojas         | 6° D  | 11   | Rosa .rojas@northamerican.cl  |  |  |  |  |  |  |  |
| Pedro Piedra       | 6° E  | 11   | Pedro.piedra@northamerican.c  |  |  |  |  |  |  |  |

- Formas
- 6. Inserta una nueva diapositiva con diseño "Solo Título" e inserta los siguientes textos y FORMAS.

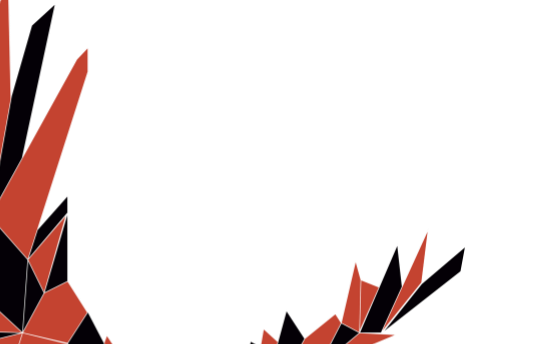

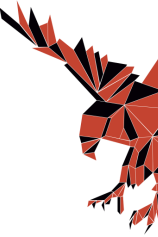

7. Inserta una nueva diapositiva con diseño "Solo Título" e inserta el siguiente SmartArt.

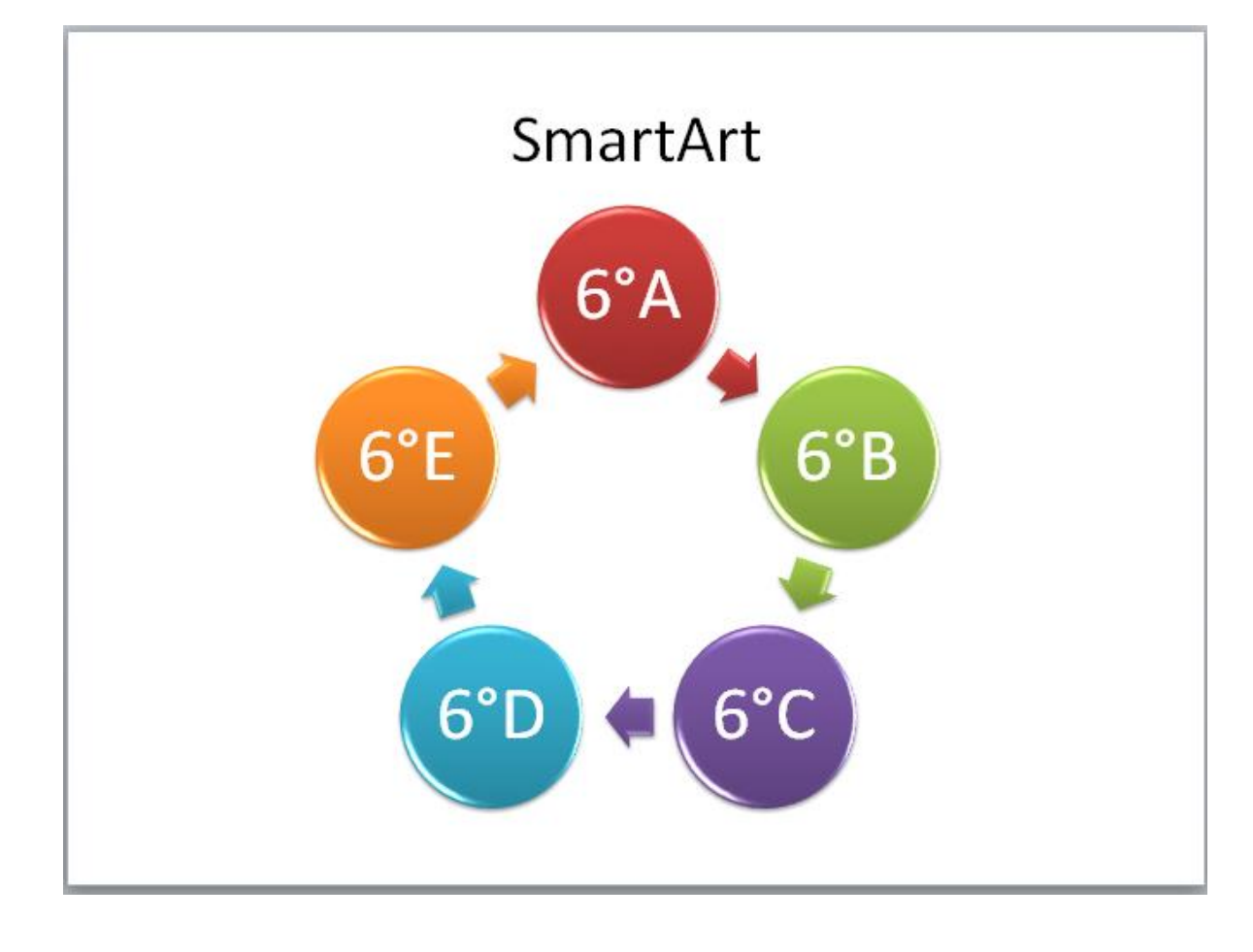

- 8. Inserta una nueva diapositiva con diseño "**Solo Título**" agrega el siguiente texto en el título: "**Video**", para insertar un video desde Internet, realiza los siguientes pasos:
  - a. Ingresa a Internet y carga la página de <u>www.youtube.com</u>
  - b. Carga un video de tu gusto
  - c. Copia la URL (dirección web del video)

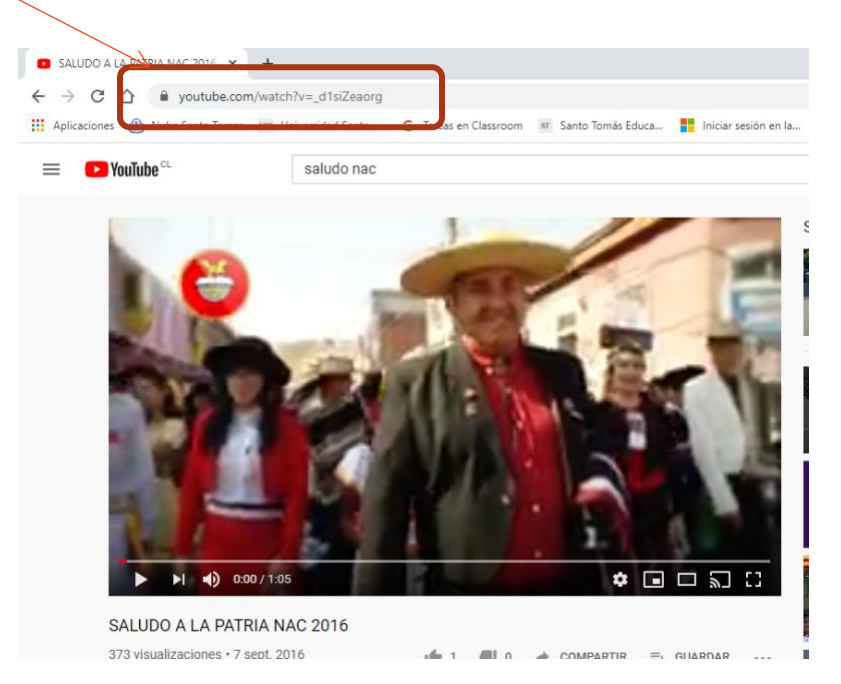

d. Vuele a la diapositiva y selecciona la opción de VIDEO en la pestaña INSERTAR, selecciona la opción:
 "Video desde sitio Web"

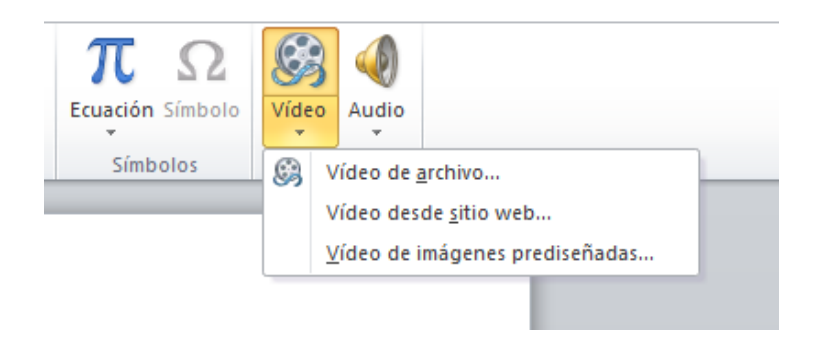

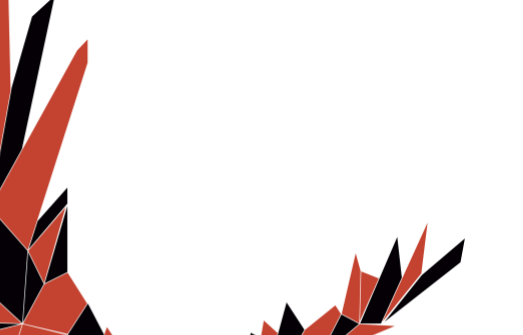

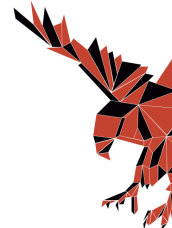

e. En la opción "Video desde sitio Web", pega la URL que copiaste desde YOUTUBE. Importante esta función está habilitada para la versión PowerPoint 2013 en adelante.

| ?         | ×                       |
|-----------|-------------------------|
| del sitio | web y                   |
|           |                         |
|           |                         |
|           |                         |
|           |                         |
| Cance     | lar                     |
|           | ?<br>del sitio<br>Cance |

f. En la opción **"Video desde Archivo"**, podrás seleccionar un video que este guardado en tu computador, la diapositiva debería quedar como el ejemplo.

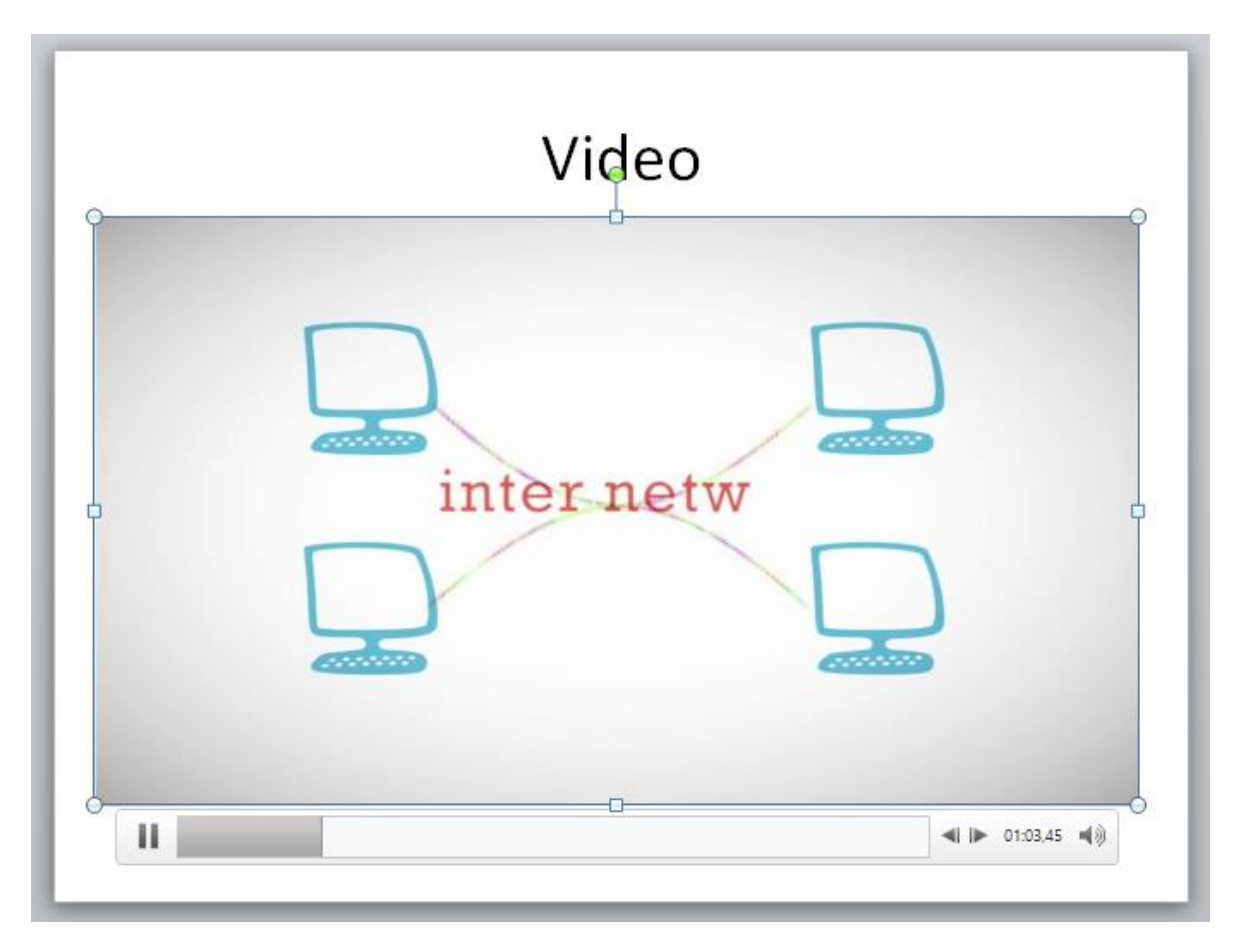

- 9. Inserta una nueva diapositiva con diseño "Solo Título" agrega el siguiente texto en el título: "Audios", para agregar Audios sigue los siguientes pasos:
  - a. Selecciona la opción AUDIO en la pestaña INSERTAR, selecciona la opción "Audio de archivo"

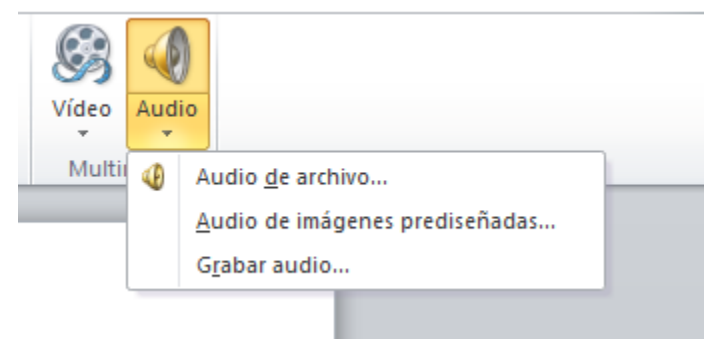

b. Selecciona la música, audio o sonido que más te guste y presiona el botón insertar.

| 😰 Insertar audio                        |            |                                                                  | ×                  |
|-----------------------------------------|------------|------------------------------------------------------------------|--------------------|
| $\leftarrow \rightarrow \cdot \uparrow$ | « Unid     | ad II > PowerPoint > Karaoke v 💍 Buscar e                        | n Karaoke 🔎        |
| Organizar 🔻                             | Nueva carp | eta                                                              | ==                 |
| 📃 Escritorio 🦊 Descargas                | * ^        | Nombre Anuel AA Karol G - Secreto                                | Nú Título          |
| 🔮 Documento                             | os 🖈       | Bella y Bestia Son - David Bisbal y Chenoa (Letra adjunta)       |                    |
| 📰 Imágenes                              | *          | Debajo Un Boton VCanciones Infantiles - HeyKids                  |                    |
| Unidad II                               |            | Los Prisioneros - La voz de los 80                               |                    |
| Unidad III                              |            | Paloma Mami - Dont Talk About Me (Official Video)                |                    |
| Unidad III                              |            | <ul> <li>Sech - Otro Trago ft. Darell (Video Oficial)</li> </ul> |                    |
|                                         |            |                                                                  |                    |
| Microsoft Po                            | werP       |                                                                  |                    |
| OneDrive                                |            |                                                                  |                    |
| Este equipo                             |            |                                                                  |                    |
|                                         | ~ <        |                                                                  | >                  |
|                                         | Nombre     | de archivo: Bella y Bestia Son - David Bisbal y C 🗸 🛛 Archivo    | os de audio $\sim$ |
|                                         |            | Herramientas 🔻 Inser                                             | tar 🔽 Cancelar     |

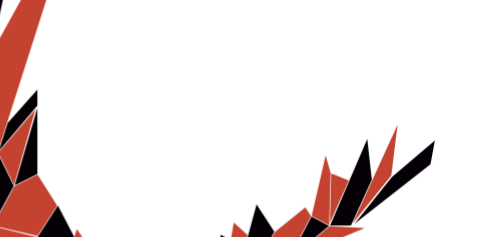

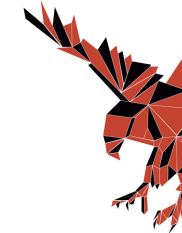

El audio se agregará en la dispositiva y se habilitará una nueva cinta de opciones "**Reproducción**", en esta pestaña podrás realizar cambios y editar el audio.

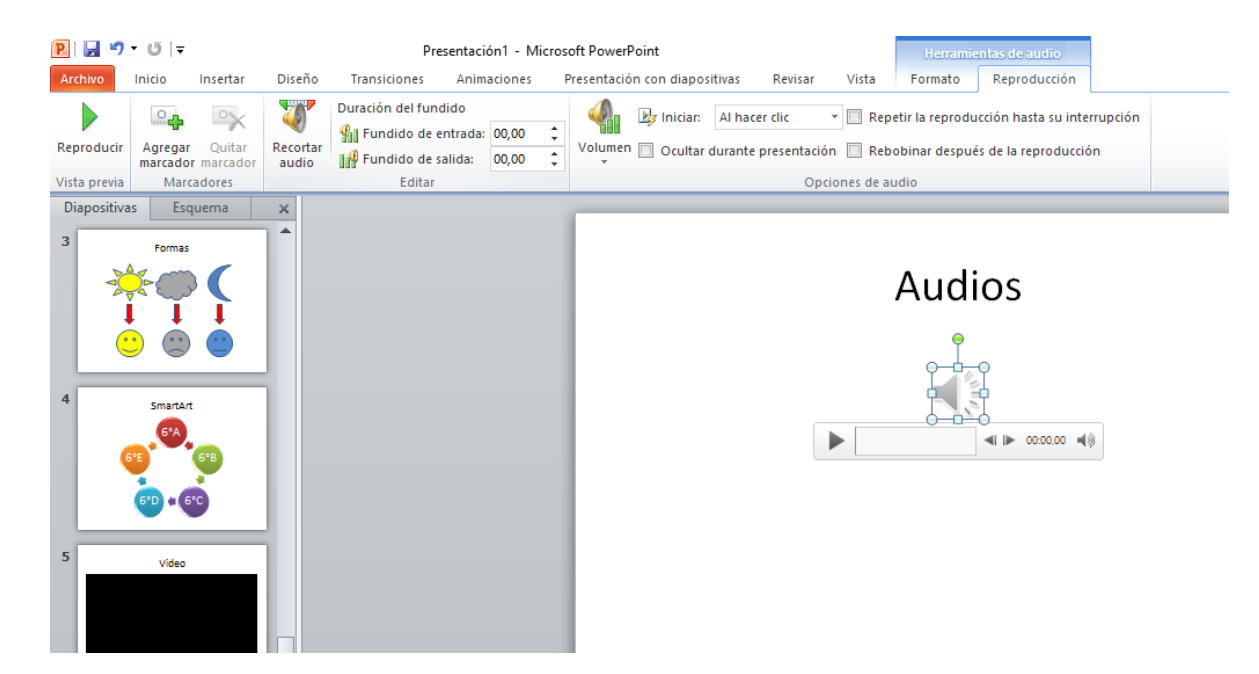

CAMBIAREMOS EL DISEÑO DE LA DIAPOSITIVA PARA DARLE UNA CARACTERÍSTICA ESPECIAL A TODA NUESTRA PRESENTACIÓN.

10. Selecciona la cinta de opciones "Diseño" y luego elije un tema, puedes ir cambiando de temas, selecciona el que

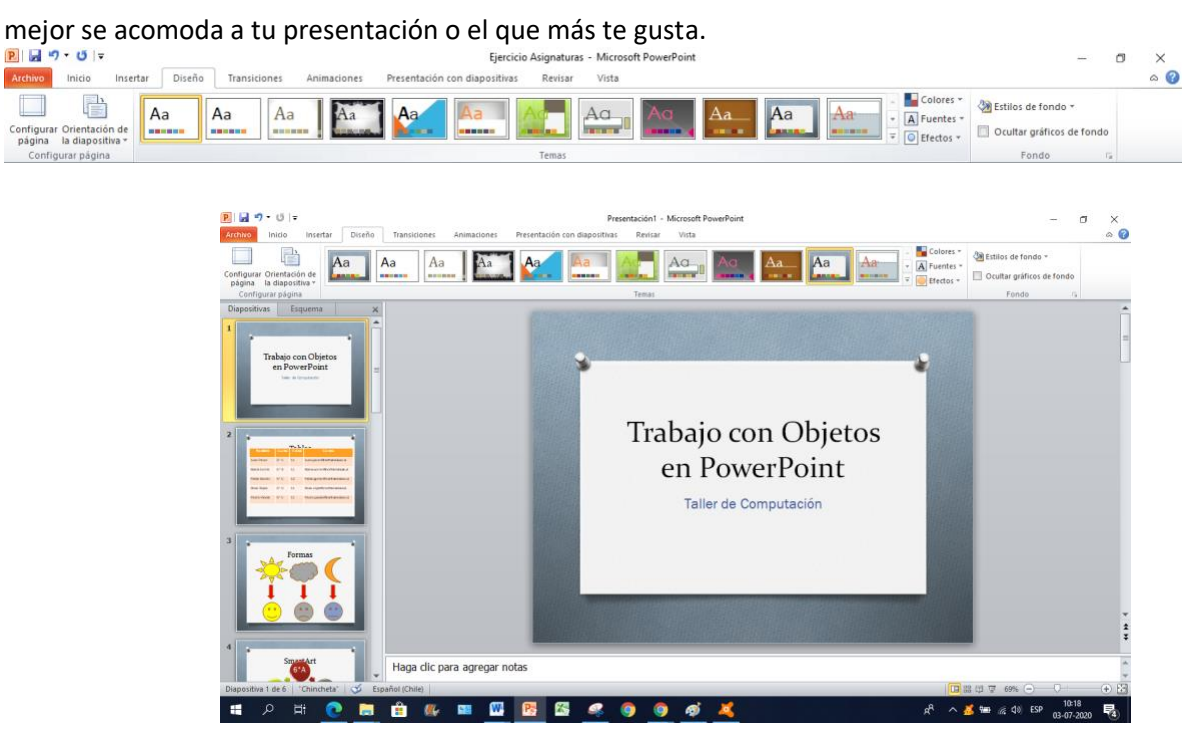

11. Revisa y muestra la presentación, selecciona la cinta de opciones "**Presentación con Diapositivas**" y luego la opción "**Desde el principio**"

| P.   🛃 🗶                | • ט ו-                         |                                          |                                 |                                                      | Pre                    | esentación            | 1 - Microsoft PowerP                      | oint                         |                  |                         |   |
|-------------------------|--------------------------------|------------------------------------------|---------------------------------|------------------------------------------------------|------------------------|-----------------------|-------------------------------------------|------------------------------|------------------|-------------------------|---|
| Archivo                 | Inicio Inser                   | tar Diseño Tra                           | nsiciones An                    | imaciones Presentación co                            | n diapositivas         | Revis                 | ar Vista                                  |                              |                  |                         |   |
| 100                     |                                |                                          |                                 | :101                                                 |                        |                       | NA.                                       | Reproducir narraciones       | 🗐 Resolución:    | Utilizar resolución act | * |
| To                      | 1                              | T                                        | ET.                             |                                                      |                        | 90                    |                                           | Usar intervalos              | 🗊 Mostrar en:    |                         |   |
| Desde el<br>principio d | Desde la<br>diapositiva actual | Difundir presentación<br>de diapositivas | Presentación<br>personalizada * | Configuración de la<br>presentación con diapositivas | Ocultar<br>diapositiva | Ensayar<br>intervalos | Grabar presentación<br>con diapositivas * | Mostrar controles multimedia | 🔲 Usar vista de  | l moderador             |   |
|                         | Iniciar preser                 | ntación con diapositivas                 |                                 |                                                      |                        | Con                   | figurar                                   |                              |                  | Monitores               |   |
| Diapositi               | vas Esquema                    | ×                                        |                                 |                                                      | C.M. Marriel           | in the second         |                                           |                              | VIANA CONTRACTOR | and the second second   |   |

12. Guarda tu presentación con el nombre "Trabajo con Objetos en PowerPoint.pptx", en el computador.

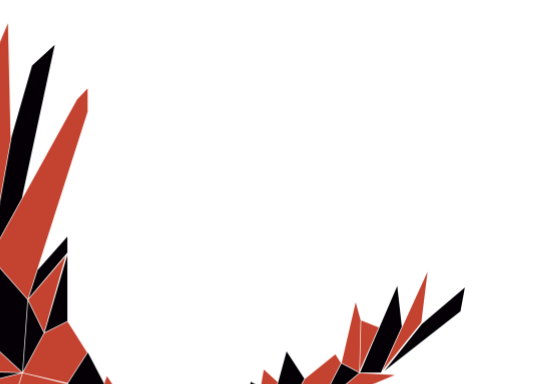

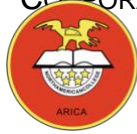

NORTH AMERICAN COLLEGE HACIA UN FUTURO CON FE BUILD YOUR FUTURE WITH FAITH

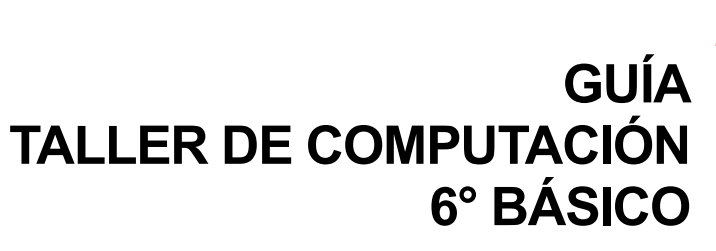

## Guía N° 11 de ejercicio para utilizar PowerPoint EFECTOS DE ANIMACIÓN

Profesor: Pedro Fernández Urrutia

Fecha: Julio 2020

Objetivo: Utilizar las herramientas de Microsoft PowerPoint para trabajar con efectos de animación

Las Animaciones son efectos visuales para los objetos en tu presentación PowerPoint. Las animaciones son usadas para resaltar con efectos de entrada, énfasis o salía los objetos tales como textos, imágenes, tablas, SmartArt, etc. en tu diapositiva.

Para activar la cinta de opciones "Animación" debes seleccionar a lo menos un objeto, en el ejemplo, esta seleccionado el texto para activar la pestaña Animación.

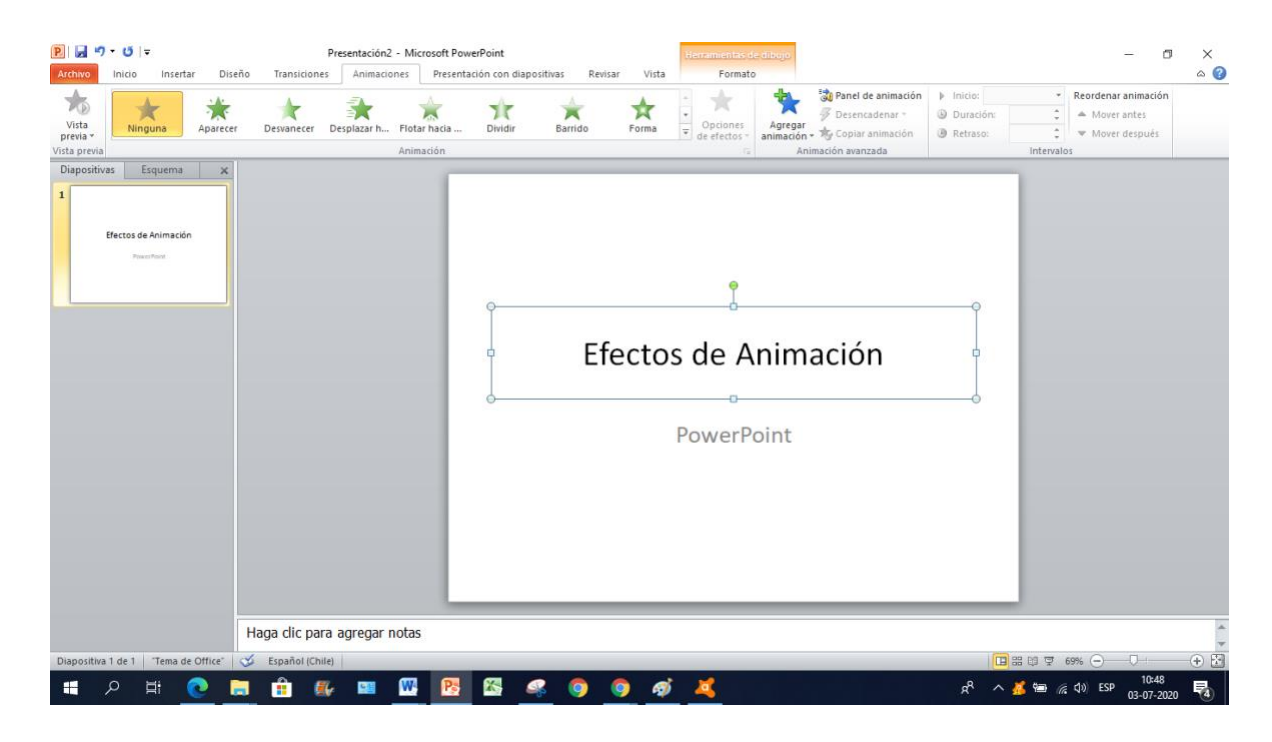

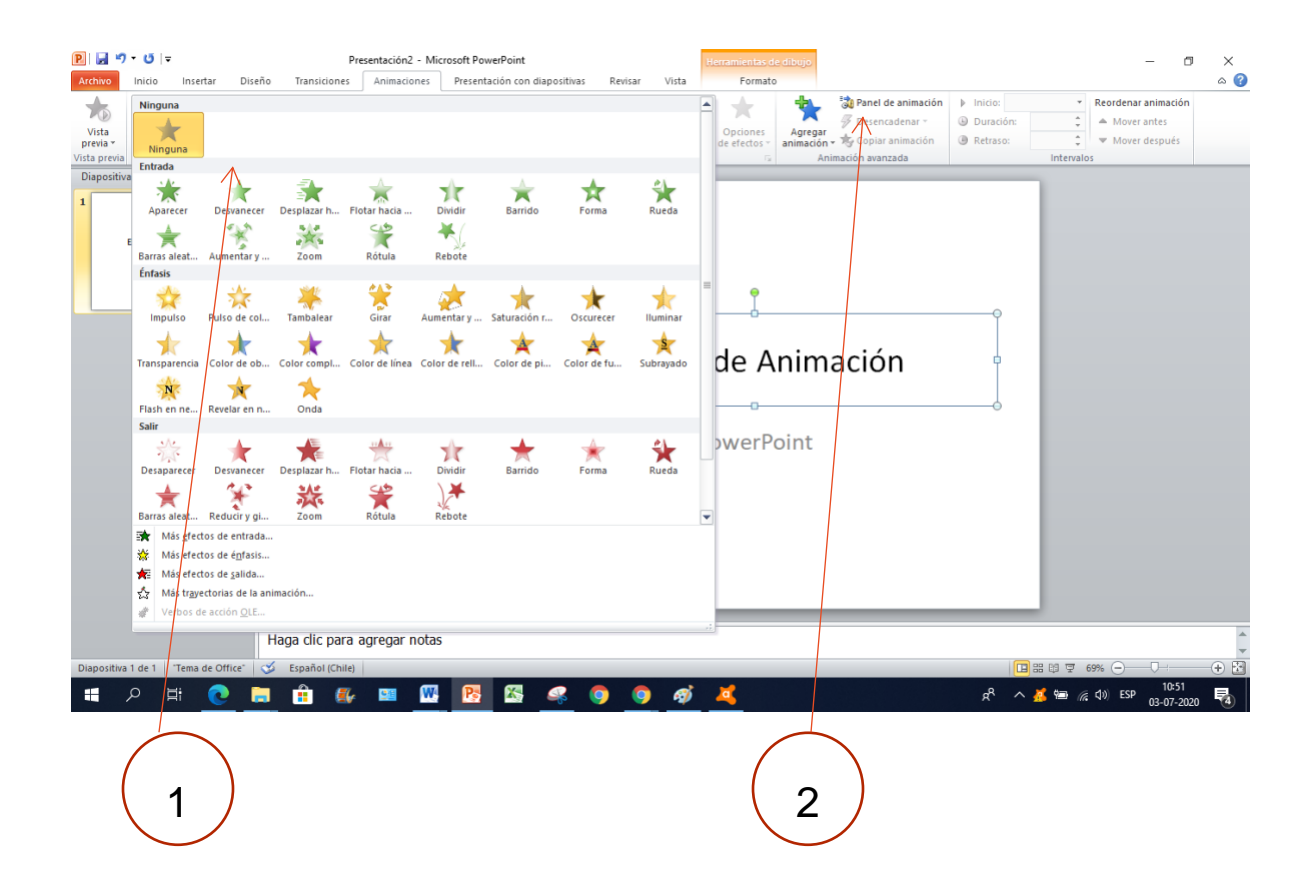

- 1 **Animación**: esta opción te permite aplicar un efecto al objeto seleccionado, están agrupados en 3 categorías: Entrada, Énfasis y Salida.
- 2 **Panel de Animación**: habilita un panel que te permite ordenar y configurar las animaciones aplicadas.

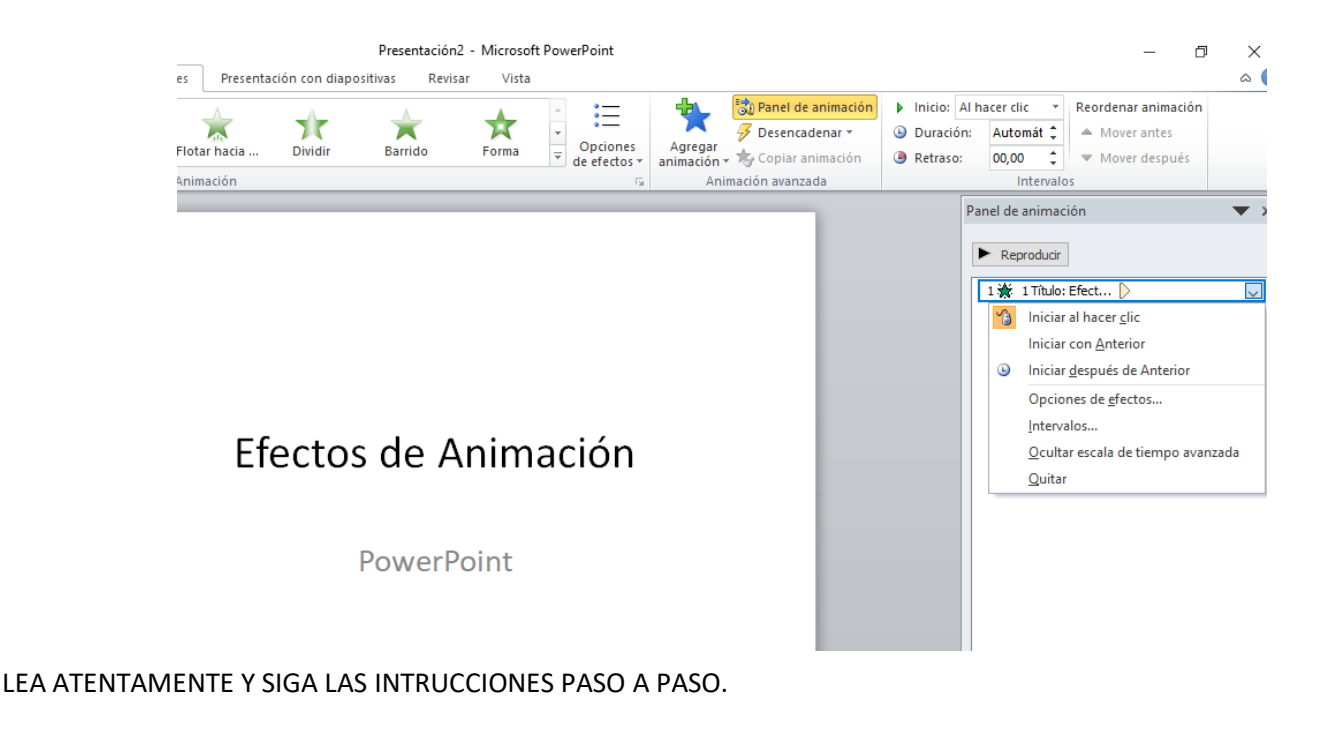

- 1. Abrir el programa Microsoft PowerPoint
- 2. Crea una nueva presentación
- 3. Inserta un diapositiva con diseño "Diapositiva de Título" agrega los siguientes textos

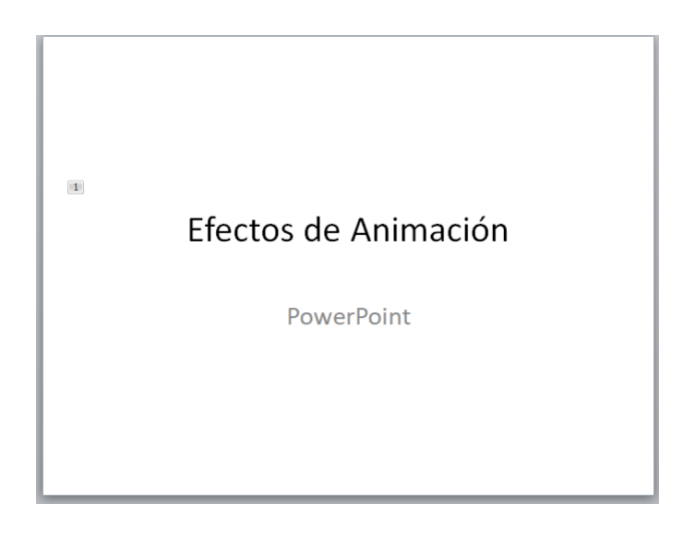

4. Inserta una nueva diapositiva con diseño "En Blanco" Inserta los siguientes Objetos

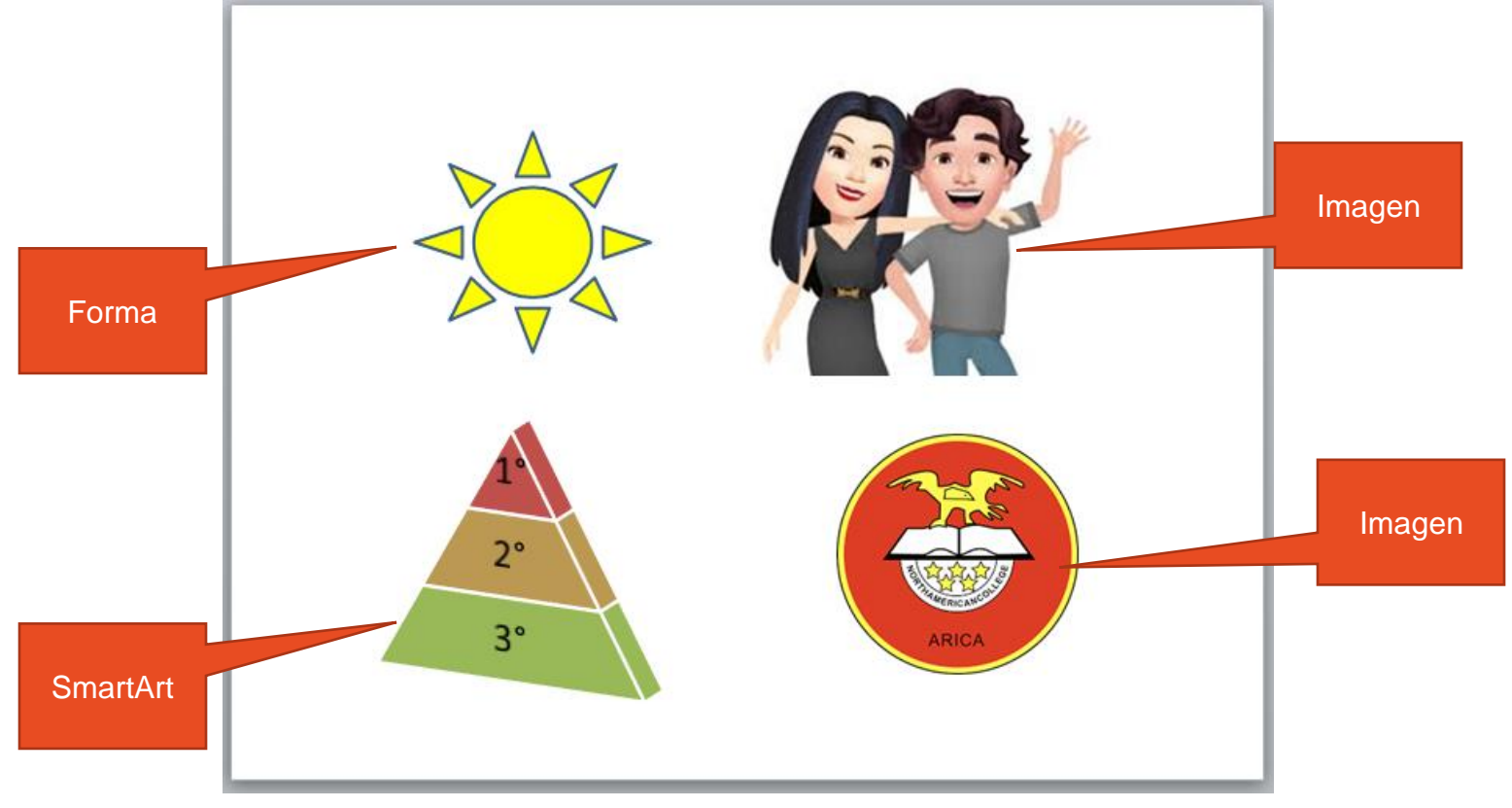

5. Selecciona los Objetos y aplica los efectos que se indican:

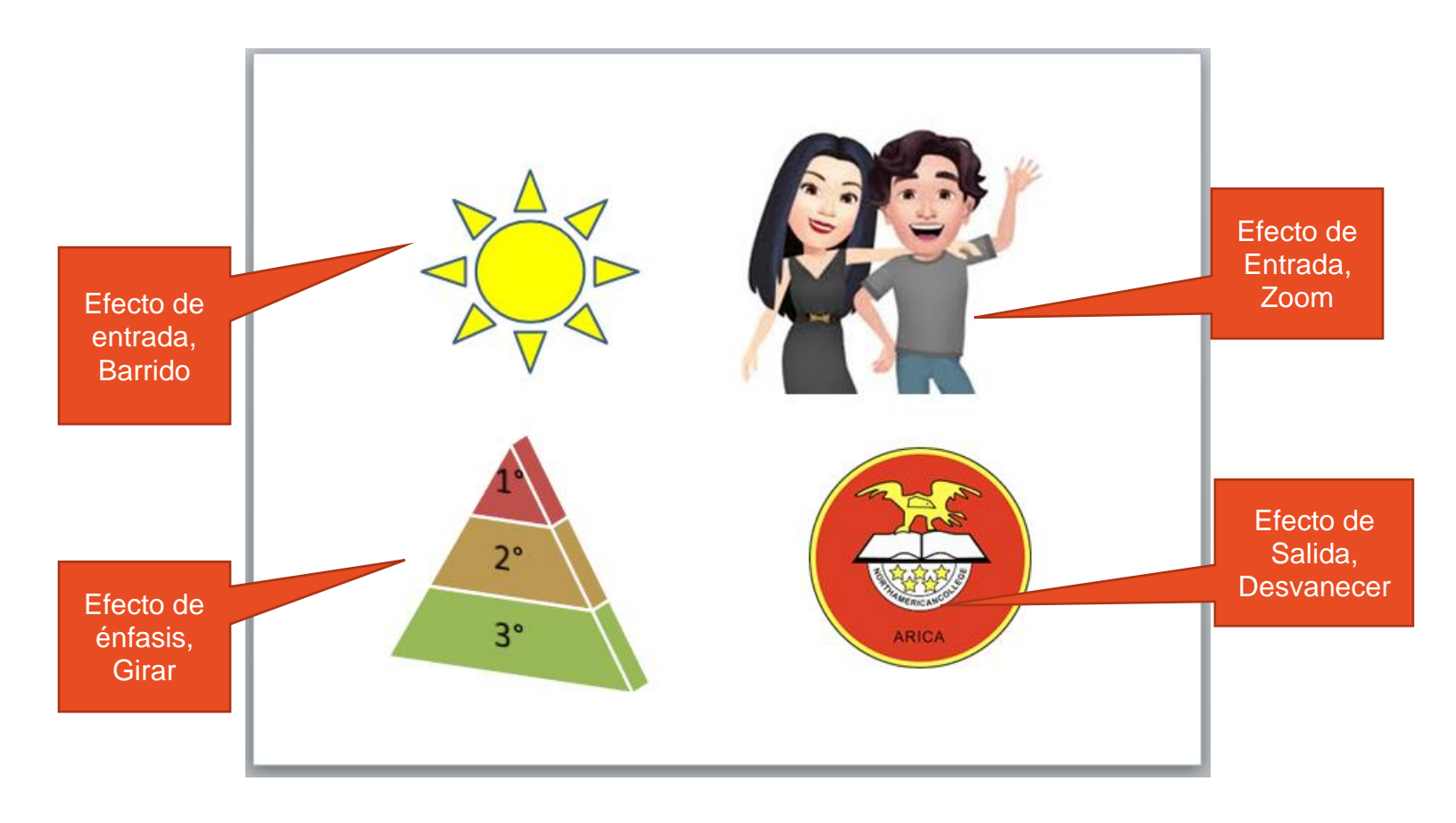

#### Los efectos estarán disponibles en el Panel de Animación

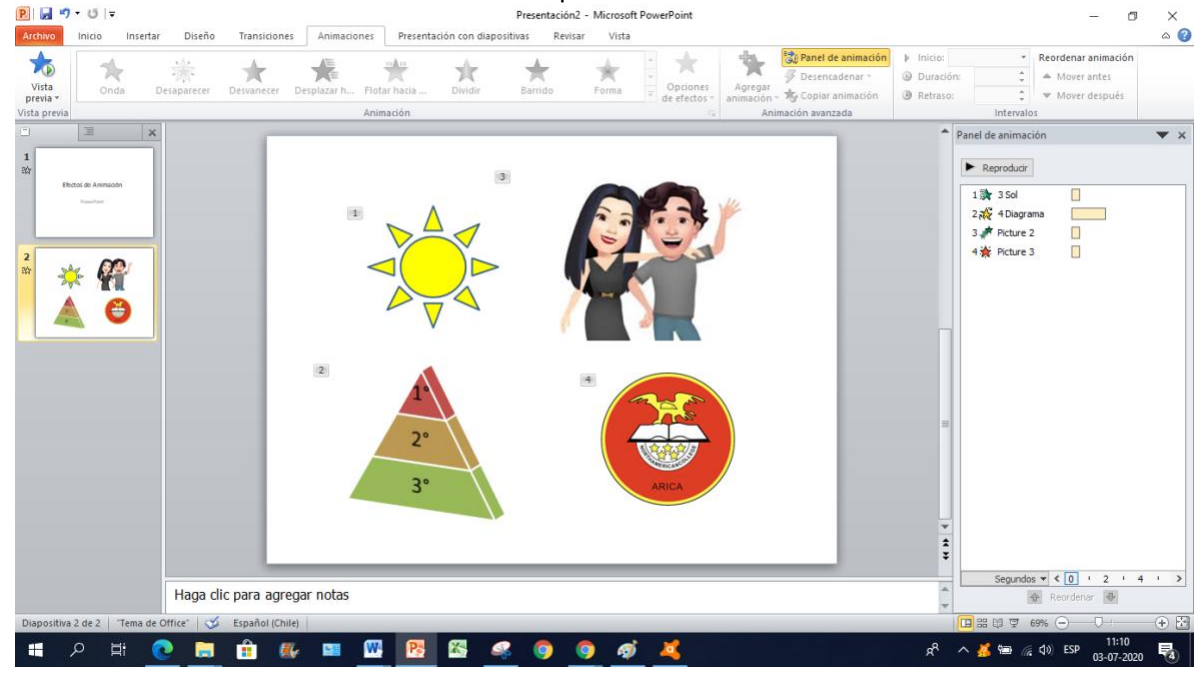

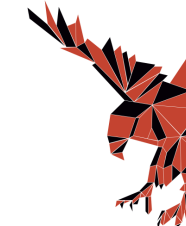

6. Revisa y muestra la presentación, selecciona la cinta de opciones "**Presentación con Diapositivas**" y luego la opción "**Desde el principio**"

| P 🖬 🤊                   | • U  =                        |                                          |                                 |                         |                                 | Pre                      | sentación1            | - Microsoft PowerP                        | oint                         |                    |                                              |   |
|-------------------------|-------------------------------|------------------------------------------|---------------------------------|-------------------------|---------------------------------|--------------------------|-----------------------|-------------------------------------------|------------------------------|--------------------|----------------------------------------------|---|
| Archivo                 | Inicio Insert                 | tar Diseño Tra                           | insiciones An                   | nimaciones              | Presentación co                 | n diapositivas           | Revisa                | ir Vista                                  |                              |                    |                                              |   |
|                         |                               |                                          | -                               |                         | Tell                            |                          | 5                     | 1A                                        | Reproducir narraciones       | 🔳 Resolución:      | Utilizar resolución act                      | • |
| To                      | 1                             | T                                        | T                               | 1                       | -I'                             |                          | 90                    |                                           | Usar intervalos              | 🗊 Mostrar en:      |                                              |   |
| Desde el<br>principio d | Desde la<br>iapositiva actual | Difundir presentación<br>de diapositivas | Presentación<br>personalizada * | Configu<br>presentación | ración de la<br>con diapositiva | Ocultar<br>s diapositiva | Ensayar<br>intervalos | Grabar presentación<br>con diapositivas * | Mostrar controles multimedia | 🔲 Usar vista de    | el moderador                                 |   |
|                         | Iniciar preser                | itación con diapositiva:                 |                                 |                         |                                 |                          | Conf                  | igurar                                    |                              |                    | Monitores                                    |   |
| Diapositiv              | as Esquema                    | ×                                        |                                 |                         |                                 |                          |                       |                                           |                              | Vietne Transferrer | a far an an an an an an an an an an an an an |   |

PODRÁS VISUALIZAR LAS ANIMACIONES QUE SE APLICARON A LOS EFECTOS.

7. Guarda tu presentación con el nombre "Efectos de Animación.pptx", en el computador.

NORTH AMERICAN COLLEGE

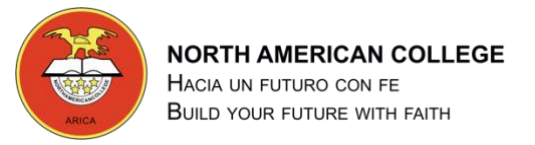

# GUÍA TALLER DE COMPUTACIÓN 6° BÁSICO

### Guía Nº 12 de ejercicio para utilizar PowerPoint

### **EFECTOS DE ANIMACIÓN 2**

Profesor: Pedro Fernández Urrutia

Fecha: Julio 2020

Objetivo: Utilizar las herramientas de Microsoft PowerPoint para trabajar con efectos de animación

LEA ATENTAMENTE Y SIGA LAS INTRUCCIONES PASO A PASO.

- 1. Abrir el programa Microsoft PowerPoint
- 2. Abrir la presentación del ejercicio Nº 6 "Mis Asignaturas"
- 3. Aplique los siguientes efectos de animación, recuerda ir seleccionando los objetos. Para tener una mejor visualización de los efectos activa el panel de animación.

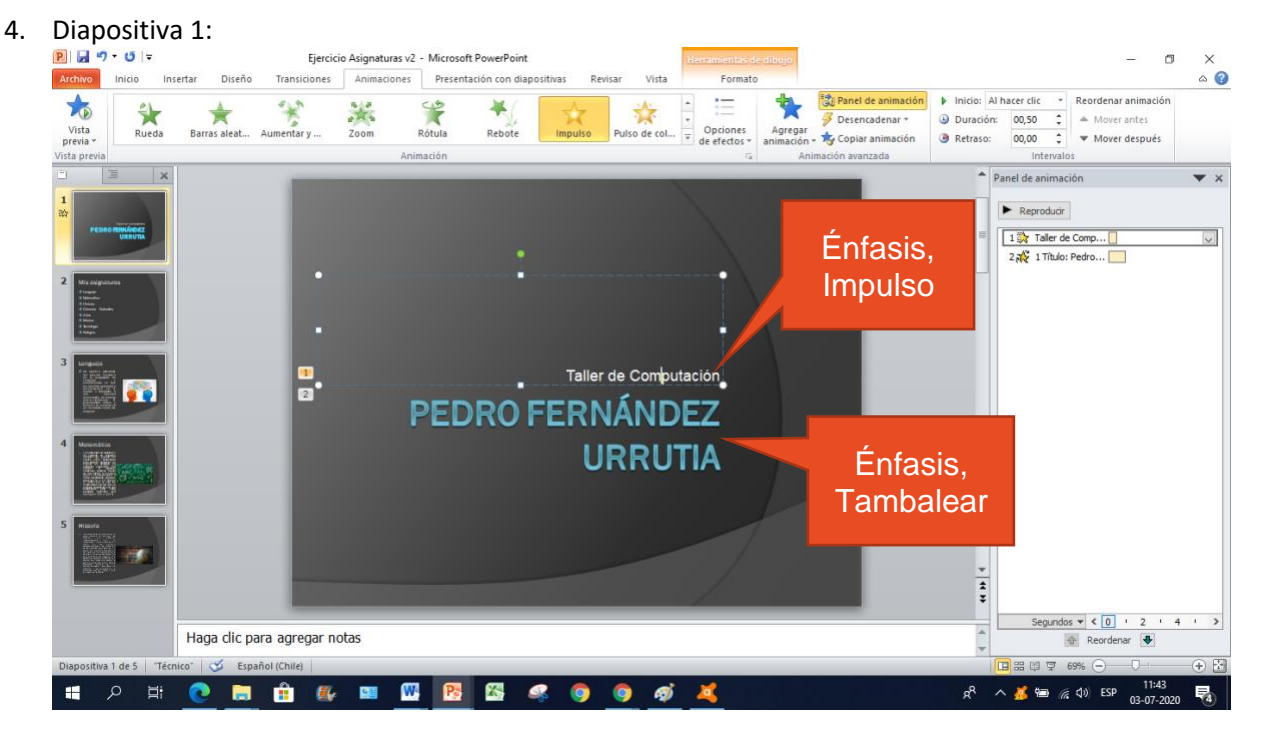

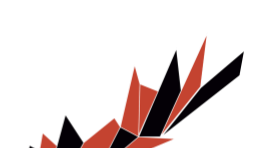

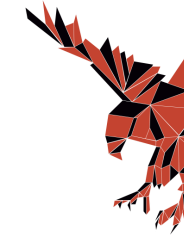

5. Diapositiva 2:

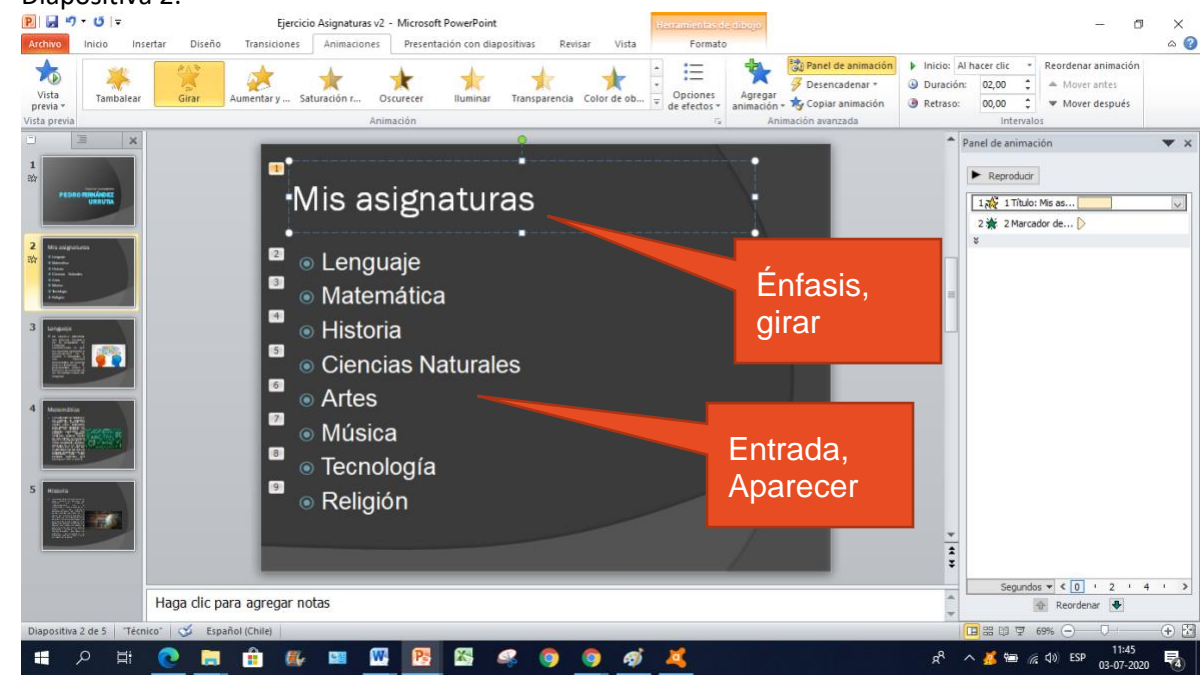

6. Diapositiva 3:

| Bidposi                                                                                                    |          |                  |                                                                                                    |                                                                                                    | 2 202 202 3                                                   | 1251-1221 12      | (10) (2) (2) (2) (2)        |                           |                                                               |                                                                       |                                                              |                                                    |                           |
|----------------------------------------------------------------------------------------------------|----------|------------------|----------------------------------------------------------------------------------------------------|----------------------------------------------------------------------------------------------------|---------------------------------------------------------------|-------------------|-----------------------------|---------------------------|---------------------------------------------------------------|-----------------------------------------------------------------------|--------------------------------------------------------------|----------------------------------------------------|---------------------------|
|                                                                                                    | 17       |                  |                                                                                                    |                                                                                                    | Ejercicio Asignatu                                            | ras v2 - Microsof | t PowerPoint                |                           |                                                               |                                                                       |                                                              |                                                    | o ×                       |
| Vista<br>previa *                                                                                                    | insertar | ecer Desvanecer  | Animaciones                                                                                                    | Presentación con dia<br>ar hacia Dividir<br>nación                                                                                                 | Barrido                                                       | Forma             | Opciones<br>de efectos * an | Agregar<br>Nimación + 🏷 G | Panel de animación<br>Desencadenar *<br>Copiar animación<br>a | <ul> <li>Inicio: Al h</li> <li>Duración:</li> <li>Retraso:</li> </ul> | 00,50<br>00,00<br>Intervalo                                  | Reordenar animació<br>Mover antes<br>Mover después | n                         |
| Construction     Construction     C      |          | 1                | Lengua                                                                                                    | aje<br>tivo primordi<br>seso educativ                                                                                                    | al<br>ro                                                      |                   | Énf<br>imp                  | fasis,<br>oulso           |                                                               | ↑ Pa                                                                  | Reproducir<br>1 🔆 3 Titulo:<br>2 🔆 Un objet<br>3 🔆 Picture 2 | ión<br>Lengu<br>Itvo pri                           | ▼ ×                       |
| A Constant of the second second secon |          | l                | en la<br>Lenguaje<br>Comunic<br>los alumi<br>desenvol<br>una<br>democrá<br>activa e i<br>pensami<br>reflexivo<br>un desar<br>lenguaje | asignatura c<br>ación es qu<br>nos aprendan<br>verse en<br>e integrarse<br>socieda<br>informada<br>ento critico<br>se sustenta<br>errollo sólido d | ee y<br>yee<br>a<br>el<br>a<br>do<br>a<br>El<br>y<br>en<br>el |                   |                             |                           |                                                               | *                                                                     | Entr<br>bar                                                  | ada,<br>rido                                       |                           |
|                                                                                                    | Haga     | clic para agrega | notas                                                                                                    |                                                                                                    |                                                               | S Er              | ntrada                      | .,                        |                                                               |                                                                       | Segundo                                                      | s ▼ < 0 + 2 +<br>Reordenar ④                       | 4 • >                     |
| Diapositiva 3 de 5                                                                                                    | Técnico" | Español (Chile)  |                                                                                                    |                                                                                                    |                                                               |                   | lividir                     |                           |                                                               | *                                                                     |                                                              | 69% (=)                                            | <ul> <li>(1) 전</li> </ul> |
| م 🕽                                                                                                    | H 💽      | 🔲 🔒 (            | 🦗 💷 🚾                                                                                                    | 2                                                                                                    | 4 🧿                                                           | ۲<br>۲            | invitan                     |                           |                                                               | ^ <sup>م</sup> م                                                      | · 🥻 🖘 🍙                                                      | d)) ESP 11:47<br>03-07-2                           | 020                       |

- 7. Aplica efectos de animación a los objetos de las otras diapositivas.
- 8. Revisa y muestra la presentación, selecciona la cinta de opciones "**Presentación con Diapositivas**" y luego la opción "**Desde el principio**"
- 9. Guarda tu presentación con el nombre "Mis Asignaturas V3.pptx", después seguiremos realizando cambios a esta presentación.

NORTH AMERICAN COLLEGE

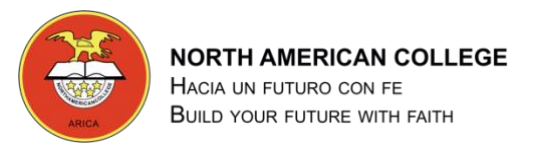

# GUÍA TALLER DE COMPUTACIÓN 6° BÁSICO

## Guía Nº 13 de ejercicio para utilizar PowerPoint

### **EFECTOS DE TRANSICIÓN**

Profesor: Pedro Fernández Urrutia

Fecha: Julio 2020

Objetivo: Utilizar las herramientas de Microsoft PowerPoint para trabajar con efectos de transición

La transición de diapositivas es el efecto visual que se reproduce al pasar de una diapositiva a la siguiente durante una presentación. Puedes controlar la velocidad, agregar sonido y personalizar las propiedades de los efectos de transición.

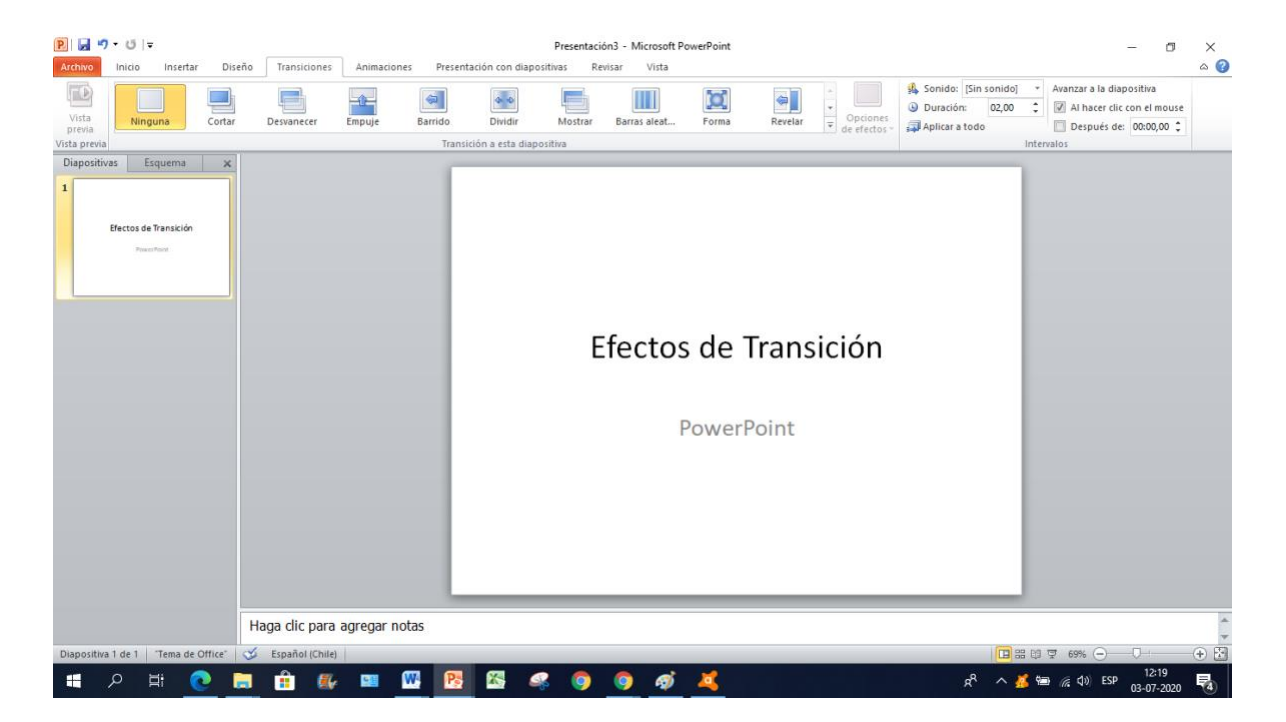

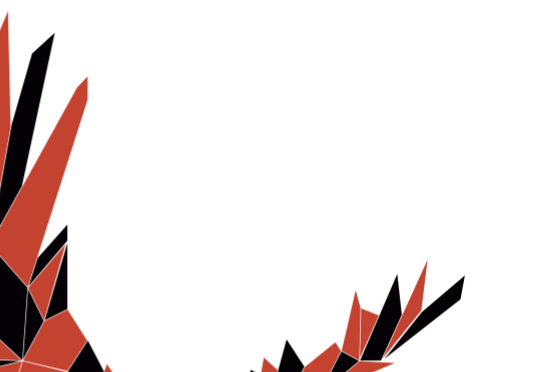

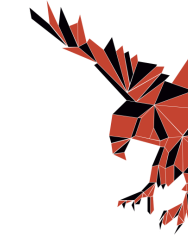

| P 🛃 🤊 -                                        | ŭ  ∓                           | Incertar                   | Dicaño                                                                                                    | Transisiones      | Animacio         | nec Precenta         | ción con dianc | Presentaci | ón3 - Microsoft F | PowerPoint |         |                          |                                                                                         | -                  | ٥                             | × |
|------------------------------------------------|--------------------------------|----------------------------|----------------------------------------------------------------------------------------------------|-------------------|------------------|----------------------|----------------|------------|-------------------|------------|---------|--------------------------|-----------------------------------------------------------------------------------------|--------------------|-------------------------------|---|
| Vista<br>previa<br>Vista previa<br>Diapositiva | Sutil<br>Ningur                | ha<br>na                   | Cortar<br>Flash                                                                                                    | Desvanecer        | Empuje           | Barrido              | Dividir        | Mostrar    | Barras aleat      | Forma      | Revelar | Opciones<br>de efectos ~ | <ul> <li>Sonido: [Sin sonido]</li> <li>Duración: 02,00</li> <li>Aplica Atodo</li> </ul> |                    | tiva<br>el mouse<br>1:00,00 🗘 |   |
| E                                              | Llamative<br>Disolve<br>Voltea | er Cua                     | adros bic<br>Galería                                                                                                    | Persianas<br>Cubo | Reloj<br>Puertas | Ondulación<br>Cuadro | Panal<br>Zoom  | Brillo     | Vórtice           | Destruir   | Cambiar |                          |                                                                                         |                    |                               |   |
|                                                | Contenid                       | lo dinámic<br>]<br>tar Rue | to<br>The second second se | Transportad       | Girar            | Ventana              | Órbita         | Volar      |                   |            |         | ∍ión                     |                                                                                         |                    |                               |   |
|                                                |                                |                            |                                                                                                    |                   |                  |                      |                |            |                   | PowerP     | Point   |                          |                                                                                         |                    |                               |   |
| Diapositiva 1                                  | de 1 ''                        | 'ema de Of                 | ffice" 🕉                                                                                                    | laga clic para    | agregar r        | notas                |                |            |                   |            |         |                          |                                                                                         | : 19 😨 69% 🗩 🛡     |                               | ÷ |
| <b>4</b> ×                                     |                                | 0                          |                                                                                                    | â 🐔               | . 🖭              | <b>10</b>            | <b>K</b>       | \$ 0       | 9 <i>ø</i>        | 4          |         |                          | و ۸ گو                                                                                  | <mark>( 9回 </mark> | 12:19<br>-07-2020             | 4 |
| (                                              | 1                              |                            | )                                                                                                    |                   |                  |                      |                |            |                   |            |         | 2                        |                                                                                         |                    |                               |   |

- **Transición**: esta opción te permite aplicar un efecto de transición, agrupados en Sutil, Llamativos y Contenido Dinámico.
- **Intervalos**: puedes controlar en avance de las diapositivas a través de un clic o asignándoles tiempo para pasar de una a otra.

#### LEA ATENTAMENTE Y SIGA LAS INTRUCCIONES PASO A PASO.

- 1. Abrir el programa Microsoft PowerPoint
- 2. Crea una nueva presentación
- 3. Inserta un diapositiva con diseño "Diapositiva de Título" agrega los siguientes textos

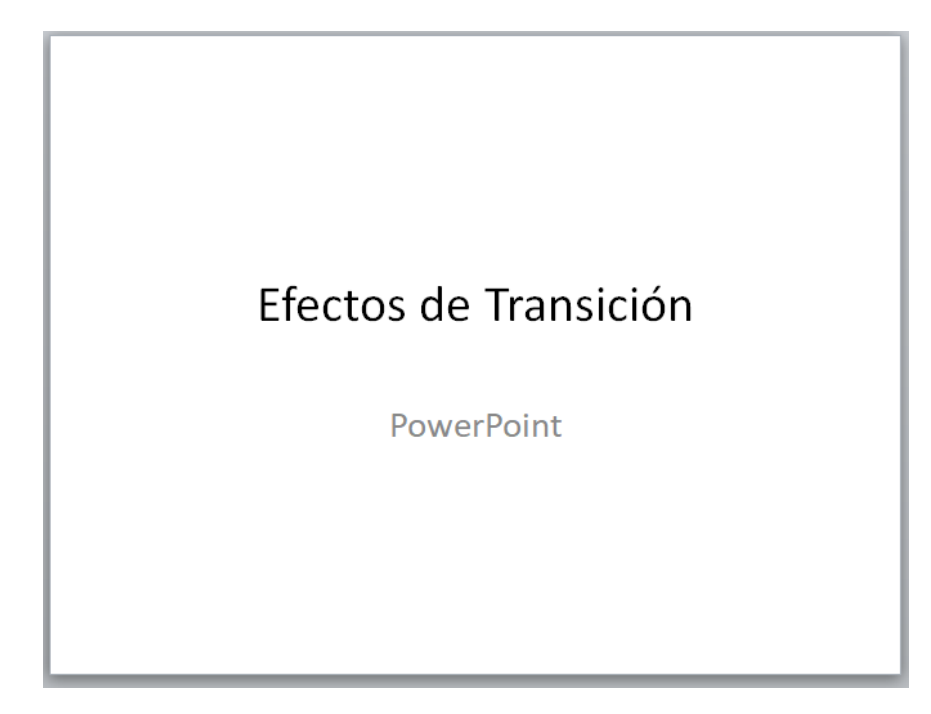

4. Inserta una nueva diapositiva con diseño "Título y Objetos" y escribe los siguientes textos

|                                                                                                    | Efecto Sutil |
|----------------------------------------------------------------------------------------------------|--------------|
| <ul> <li>Cortar</li> <li>Desvanecer</li> <li>Empuje</li> <li>Barrido</li> <li>Dividir</li> <li>Mostrar</li> </ul> |              |

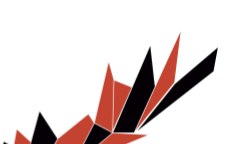

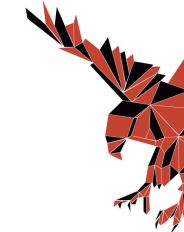

5. Selecciona la cinta de opciones "Transiciones" y aplica cada uno de los efectos agrupados en Sutil.

| 😢   🚽 🤨 🔻 😈   🖛 Presentación3 - Microsoft PowerPoint |        |          |        |              |             |         |                   |            | Herramientas de | dibujo  |         |                                                                                     |
|------------------------------------------------------|--------|----------|--------|--------------|-------------|---------|-------------------|------------|-----------------|---------|---------|-------------------------------------------------------------------------------------|
| Archivo                                              | Inicio | Insertar | Diseño | Transiciones | Animaciones | Present | ación con diapos  | itivas Rev | isar Vista      | Formato |         |                                                                                     |
| Vista<br>previa                                      | Ningu  | Ina      | Cortar | Desvanecer   | Empuje      | Barrido | Dividir           | Mostrar    | Barras aleat    | Forma   | Revelar | <ul> <li>▲</li> <li>▲</li> <li>Opciones</li> <li>✓</li> <li>de efectos ▼</li> </ul> |
| Vista previa                                         |        |          |        |              |             | Transi  | ción a esta diapo | sitiva     |                 |         |         |                                                                                     |
| Dianositiv                                           | as Fo  | nuema    | Y      |              |             |         |                   |            |                 |         |         |                                                                                     |

Podrás ir apreciando como se activan los efectos de transición.

6. Inserta una nueva diapositiva con diseño "Título y Objetos" y escribe los siguientes textos

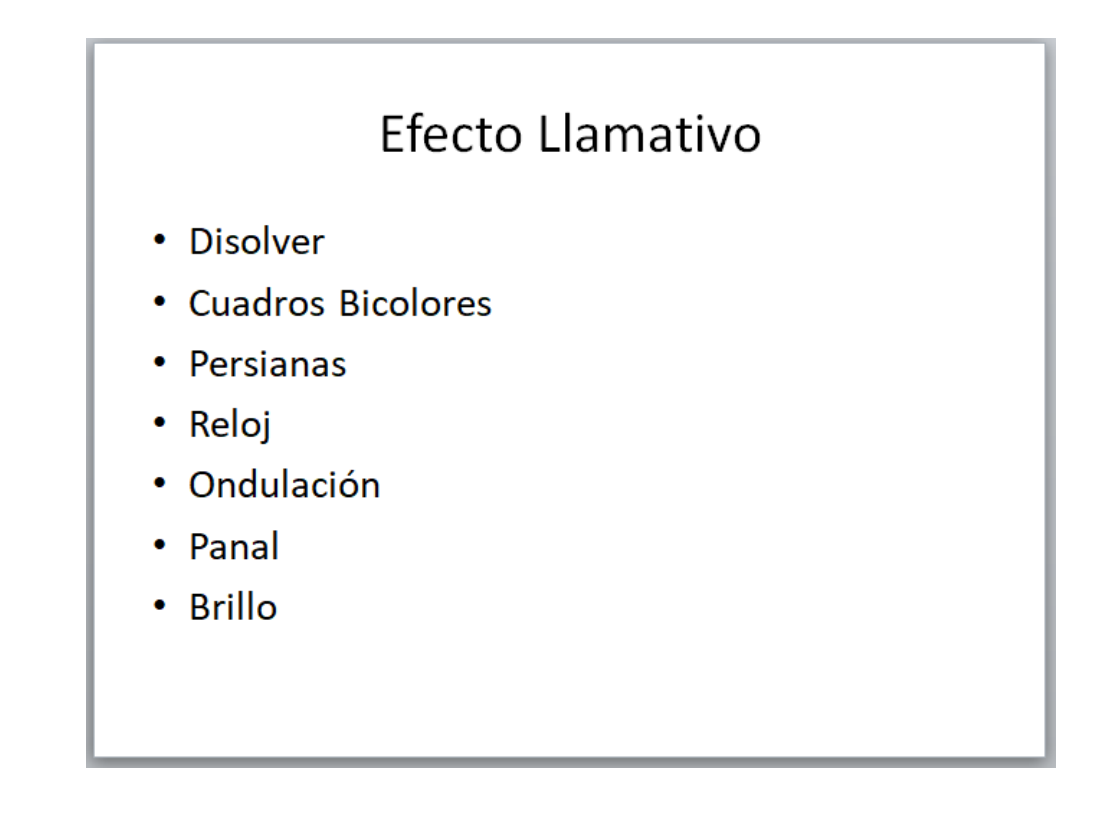

7. Selecciona la cinta de opciones "Transiciones" y aplica cada uno de los efectos agrupados en Llamativo.

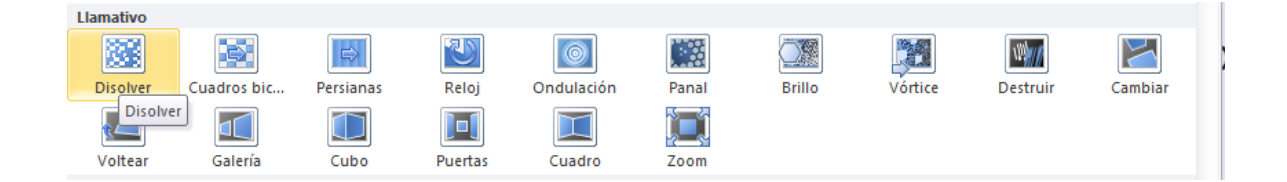

8. Inserta una nueva diapositiva con diseño "Título y Objetos" y escribe los siguientes textos

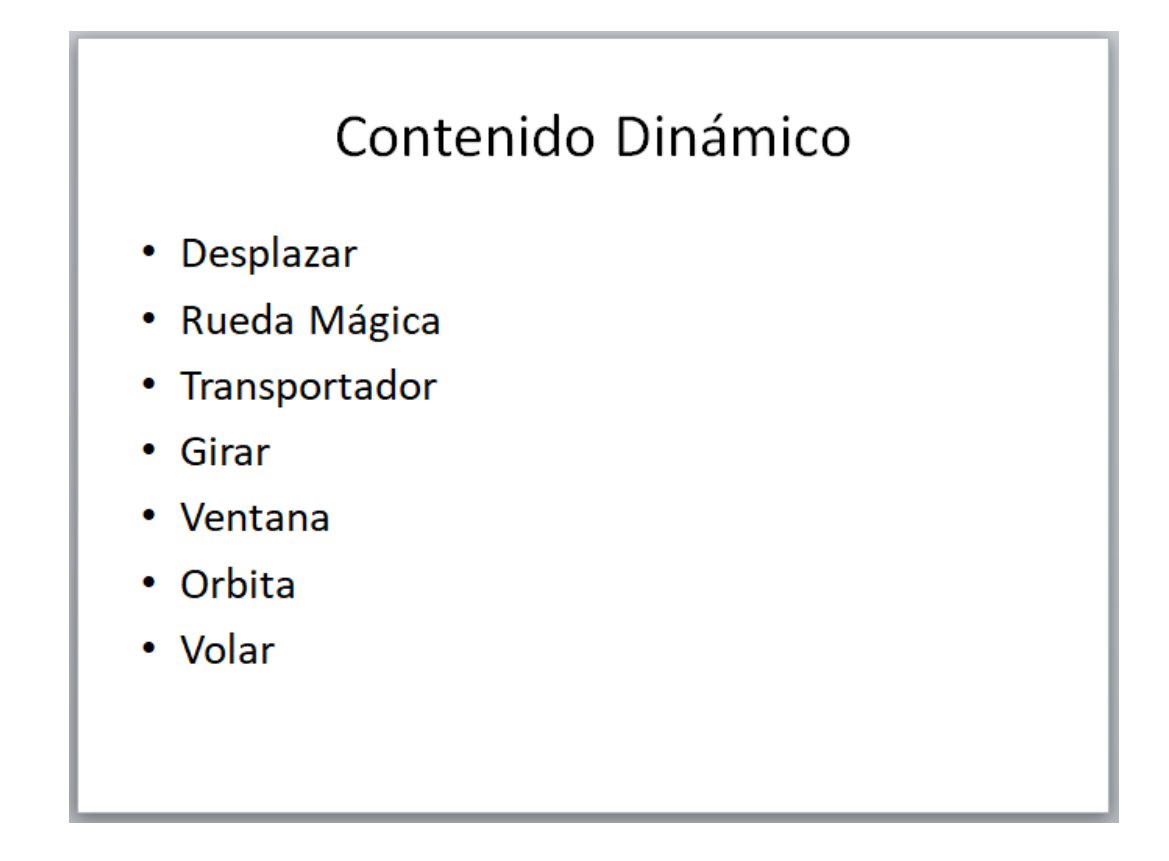

9. Selecciona la cinta de opciones "Transiciones" y aplica cada uno de los efectos agrupados en Contenido dinámico.

| Contenido di | námico       |             |       |         |        |       |  |
|--------------|--------------|-------------|-------|---------|--------|-------|--|
|              |              |             |       |         |        |       |  |
| Desplazar    | Rueda mágica | Transportad | Girar | Ventana | Órbita | Volar |  |
|              |              |             |       |         |        |       |  |
|              |              |             |       |         |        | •     |  |

10. Revisa y muestra la presentación, selecciona la cinta de opciones "Presentación con Diapositivas" y luego la opción "Desde el principio"

| P 🖬 🤊                                 | • 0 =                          |                                          |                                 |                                                                            |                  | Pre                                                          | sentación1 | - Microsoft PowerP           | oint                       |                        |                           |  |
|---------------------------------------|--------------------------------|------------------------------------------|---------------------------------|----------------------------------------------------------------------------|------------------|--------------------------------------------------------------|------------|------------------------------|----------------------------|------------------------|---------------------------|--|
| Archivo                               | Inicio Inser                   | tar Diseño Tra                           | nsiciones An                    | imaciones Pr                                                               | esentación con c | diapositivas                                                 | Revisa     | r Vista                      |                            |                        |                           |  |
| 100                                   | 0                              |                                          |                                 | :10                                                                        | ir.              |                                                              | -          | 1A                           | Reproducir narraciones     | Resolución:            | Utilizar resolución act 🔹 |  |
| To                                    | 1                              | P                                        | ET.                             | (a-1-2                                                                     | E'               |                                                              | J_         | ~                            | Usar intervalos            | 🗊 Mostrar en:          | *                         |  |
| Desde el<br>principio d               | Desde la<br>liapositiva actual | Difundir presentación<br>de diapositivas | Presentación<br>personalizada * | Configuración de la Ocultar<br>presentación con diapositivas diapositiva i |                  | Ensayar Grabar presentación<br>intervalos con diapositivas * |            | Mostrar controles multimedia | 🔲 Usar vista del moderador |                        |                           |  |
| Iniciar presentación con diapositivas |                                |                                          |                                 |                                                                            | Configurar       |                                                              |            |                              |                            |                        | Monitores                 |  |
| Diapositiv                            | as Esquema                     | ×                                        |                                 |                                                                            | 111 1420 - Tak   | NI MARKAN                                                    | 0000000    |                              |                            | Testing and the second | 1. (*1.00) (*1. 42) (2)   |  |

PODRÁS VISUALIZAR LAS TRANSICIONES QUE SE APLICARON A LAS DIAPOSITIVAS.

11. Guarda tu presentación con el nombre "Efectos de Transición.pptx", en el computador.

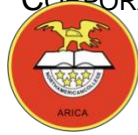

NORTH AMERICAN COLLEGE HACIA UN FUTURO CON FE BUILD YOUR FUTURE WITH FAITH

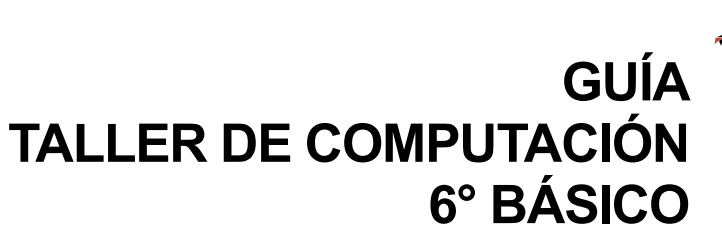

## Guía Nº 14 de ejercicio para utilizar PowerPoint

**EFECTOS DE TRANSICIÓN 2** 

Profesor: Pedro Fernández Urrutia

Fecha: Julio 2020

Objetivo: Utilizar las herramientas de Microsoft PowerPoint para trabajar con efectos de transición

LEA ATENTAMENTE Y SIGA LAS INTRUCCIONES PASO A PASO.

- 1. Abrir el programa Microsoft PowerPoint
- 2. Abrir la presentación de la última versión de la presentación "Mis Asignaturas"
- 3. Aplique los siguientes efectos de animación, recuerda ir seleccionando los objetos. Para tener una mejor visualización de los efectos activa el panel de animación.

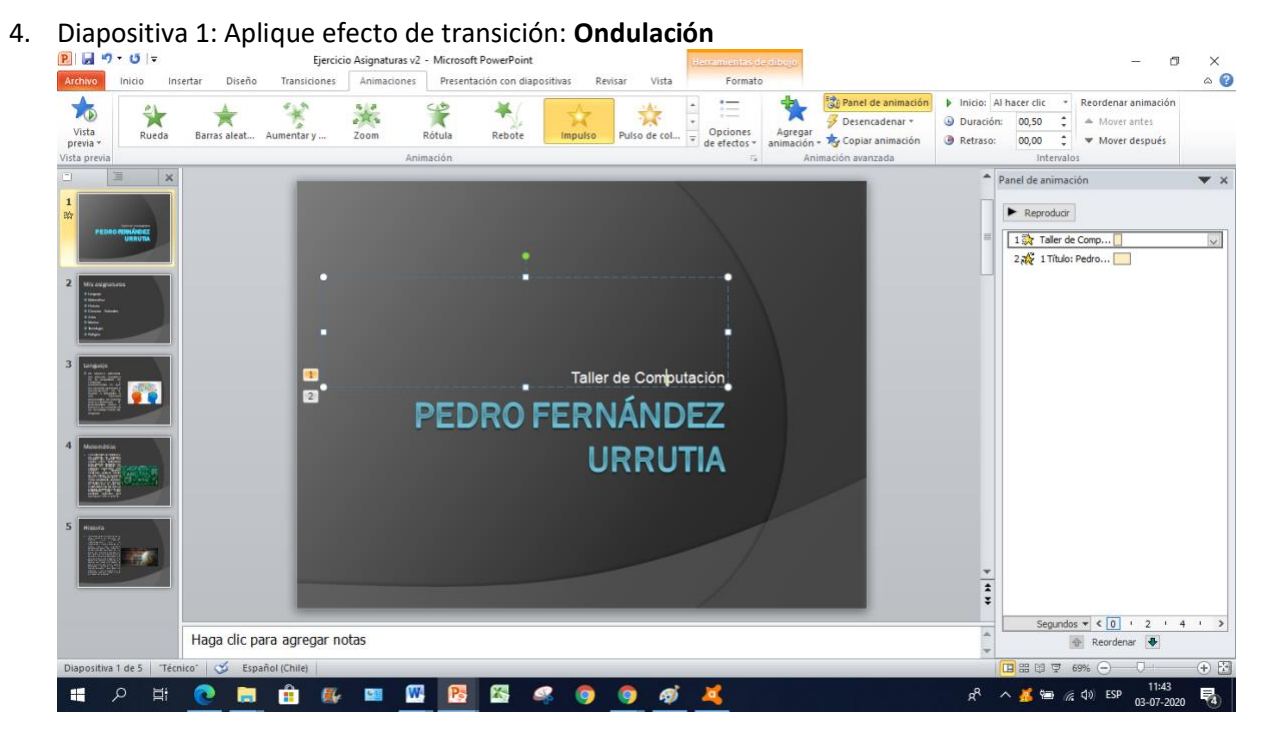

- P 🖌 🤊 O 🖙 Ejercicio Asignaturas v2 - Microsoft PowerPoint 0 × Diseño Presentación con diap ۵ 🕜 Transiciones Animaciones Panel de animad Inicio: Al hacer clic \* Ξ \* Reordenar × Duración: 02.00 4 M : Agregar nimación + 😽 Copiar animación Tai 0 ♥ Mover después @ Retraso: 00,00 Panel de animación ▼ × • • Reproducir Mis asignaturas 1 💦 1 Título: Mis as... 2 🔆 2 Marcador de... D 2 Lenguaje 3 Matemática 14 Historia 5 Ciencias Naturales 6 Artes 7 Música 8 Tecnología 9 Religión ndos 🔻 < 🚺 🕛 2 Haga clic para agregar notas 🐨 Rec F E: 📀 🔚 - 64 91 W ( () ESP
- 5. Diapositiva 2: Aplique efecto de transición: Panal

6. Diapositiva 3: Aplique efecto de transición: Girar

| Vista<br>previa *<br>ista previa                                                                                                    | Image: Section of the section of the section of t | r animación<br>r antes<br>r después |
|----------------------------------------------------------------------------------------------------|----------------------------------------------------------------------------------------------------|-------------------------------------|
| Image: Constraint of the second of the second of | <ul> <li>Un objetivo primordial del proceso educativo en la asignatura de Lenguaje</li> <li>Comunicación es que los alumnos aprendan a desenvolverse en el mundo e integrarse a una sociedad democrática de manera activa e informada El pensamiento orítico y reflexivo se sustenta en un desarrollo sólido del lenguaje</li> </ul>                                                                                                    | v )                                 |
|                                                                                                    | Enginder w ( 0                                                                                                    | 1 2 1 4 1 3                         |

- 7. Aplica efectos de transición a todas las dispositivas.
- Revisa y muestra la presentación, selecciona la cinta de opciones "Presentación con Diapositivas" y luego la opción "Desde el principio"
- 9. Guarda tu presentación con el nombre "Mis Asignaturas V3.pptx", después seguiremos realizando cambios a esta presentación.

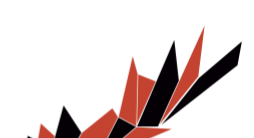